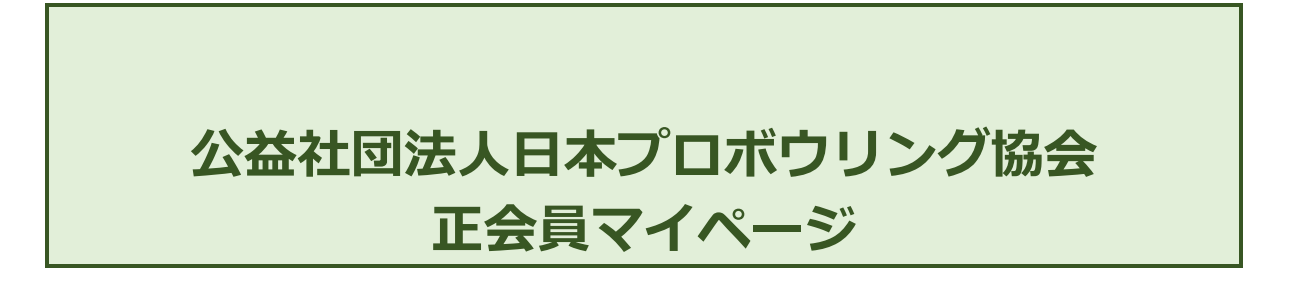

# マイページ操作マニュアル

# 第1版

| 作成者   | 日本プロボウリング協会 広報委員会 |
|-------|-------------------|
| 作成日   | 2020年3月25日        |
| 最終更新日 | 2020年5月29日        |

# 目次

| 公益社団法人日本プロボウリング協会 正会員マイページ       |    |
|----------------------------------|----|
| 目次                               |    |
| 先ず始めに                            |    |
| 『プロボウラー専用ページ』『マイページ』とは?          |    |
| 『マイページ』で現在出来る事 ※2020 年 6 月 1 日現在 |    |
| 初めて『マイページ』にログインする為に必要な物          |    |
| ログイン方法                           |    |
| 『プロボウラー専用ページ』にログインする             |    |
| ログアウト方法                          | 6  |
| 『マイページ』からログアウトする                 | 6  |
| ログインしている状態とログアウトしている状態           | 7  |
| ログアウトの大切さ                        | 7  |
| メールアドレスを登録する (仮パスワードを変更する)       |    |
| 『マイページ』にログインする                   |    |
| パスワードを変更する                       |    |
| 『マイページ』にアクセスする                   |    |
| パスワードを忘れた場合                      |    |
| 『プロボウラー専用ページ』にアクセスする             |    |
| 『選手情報』の変更・追加(変更・追加申請を行います)       |    |
| 会員情報の確認                          |    |
| 会員情報の変更・追加                       |    |
| 『マイページ』で出来る事 ※6月1日現在             |    |
| 会員情報の確認                          |    |
| 会員情報の変更                          |    |
| 会員 INFORMATION                   | 21 |
|                                  |    |

# 先ず始めに

ここではマイページの機能についてご説明致します。

### 『プロボウラー専用ページ』『マイページ』とは?

『プロボウラー専用ページ』はJPBAのプロボウラーとして必要な情報や機能を活用する為に作成された プロボウラー個々のユーザー専用のページです。各会員が別々のページを持っていますこれを『マイペ ージ』と呼びます。

『プロボウラー専用ページ』は『マイページ』にアクセスする為に通過するページです。

プロボウラーは『マイページ』を利用してプロ協会が発信する情報(大会情報、インストラクター情報、等) をいち早く受ける事ができたり、会員専用の情報(大会エントリー等)、会員自身の情報(生年月日、氏名、 地区、所属等)を確認したり、変更する事も出来ます。

今後も様々な機能を持った形で皆様にお使い頂けるように更新を行ってまいります。新たな機能が追加 された場合はマイページや書面にて皆様にお知らせしていきます。

### 『マイページ』で現在出来る事 ※2020 年 6 月 1 日現在

- プロボウラー専用ページ『マイページ』にログインすることが出来る。
- 『マイページ』で会員専用の書類を閲覧・ダウンロード出来る。
- 『マイページ』で会員専用の情報を受け取ることが出来る。
- 『マイページ』で会員情報の変更申請を行うことが出来る。
- 『マイページ』で会員の詳細情報を閲覧することが出来る。

### 初めて『マイページ』にログインする為に必要な物

- パソコン 又は スマートフォン (インターネットに接続できる状態)
- ログイン ID と 仮パスワード (『マイページログイン情報』と言う書面に記載されています)
- メールアドレス (パスワードの設定 や 変更 に必要です)

# ログイン方法

ここではマイページに初めてログインする方法について解説します。

### 『プロボウラー専用ページ』にログインする

以下のアドレスにアクセスして下さい。(通常の JPBA のホームページとなります) https://jpba.or.jp

画面右上の『プロボウラー専用ページ』をクリックして下さい。

(注:トップページの内容は実際の画像と異なる場合があります。『プロボウラー専用ページ』の位置は変わりません)

<u>パソコン画面</u>

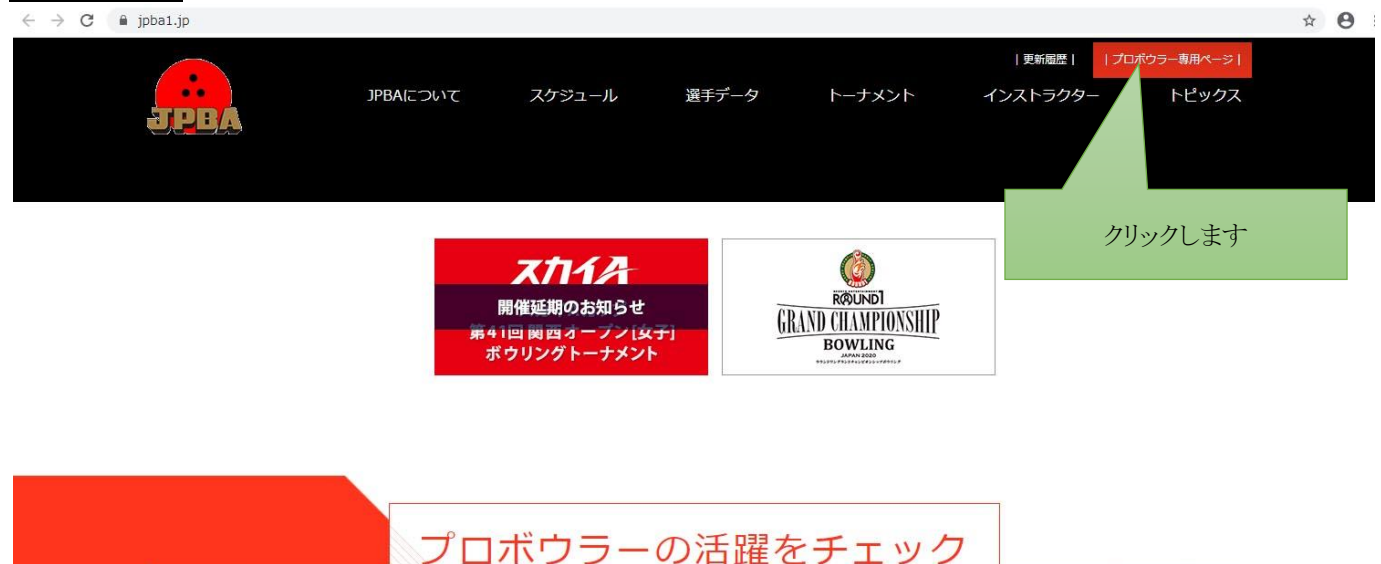

### スマホ画面

### ※お使いのスマホによって若干見た目が異なる場合が

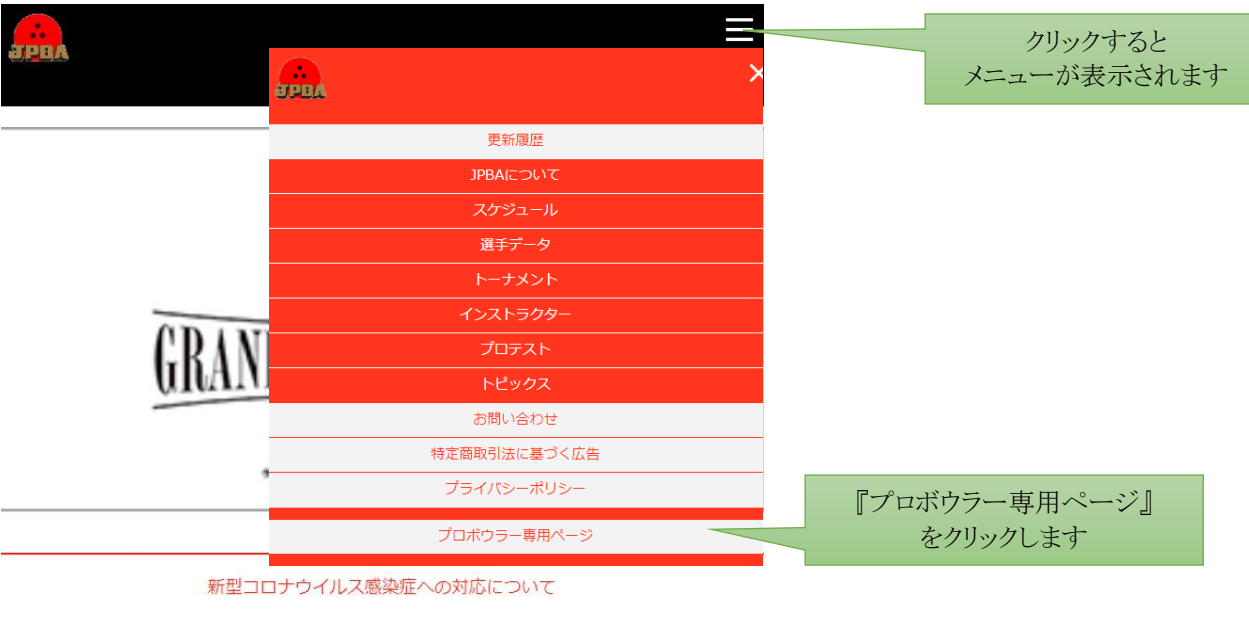

**からに トレ 「取らす能会会」 みんがかナか** 

| ログイン画面が表示されます。                                           |              |   |
|----------------------------------------------------------|--------------|---|
| ← → C ▲ jpba1.jp/mypage/login.html?redirect=%2Fmypage%2F | <b>0</b> 7 ☆ | e |
| 更新服歴     プロポウラー専用ページ                                     |              |   |
| JPBAについて スケジュール 選手データ トーナメント インストラクター トピックス<br>会員ログイン    |              |   |
| HOME > 含真ログイン                                            |              |   |
| ログイン                                                     |              |   |
| ログインロ                                                    |              |   |
| オーでズン                                                    |              |   |
| ログイン →]                                                  |              |   |
| パスワードをお忘れですか?                                            |              |   |

ログイン画面にログイン ID(英文字2桁と数字4桁の計6桁)と、パスワード(仮パスワードは英数字6桁)を入力します。

ログインボタンをクリックします。

| $\leftrightarrow \rightarrow c$ | C 🔒 jpba1.jp/mypage/login.htm | nl?redirect=%2Fmypage%2F |            |                   |             |            |           | • ☆ • |
|---------------------------------|-------------------------------|--------------------------|------------|-------------------|-------------|------------|-----------|-------|
|                                 |                               |                          |            |                   |             | 更新履歴   プロ; | ドウラー専用ページ |       |
|                                 | J.P.B.A                       | JPBAEOUT                 | スケジュール     | <sup>選手データ</sup>  | ۲< <u>۲</u> | インストラクター   | トピックス     |       |
|                                 | HOME > 会員ログイン                 |                          |            |                   |             |            |           |       |
|                                 | ログイン ID を                     | 、入力                      |            | ログイン              |             |            |           |       |
|                                 | パスワードを                        | 入力                       |            | ~ MM2000          |             |            |           |       |
|                                 |                               |                          |            | ログイン →]           |             |            |           | 1     |
|                                 |                               |                          | <u>127</u> | <u>ードをお忘れですか?</u> |             | クリックしま     | す         |       |

マイページが表示されます

| ← → C                                        | テスト太<br>スケジュール<br>マイ                                 | 郎さんログイン中 『更新羅』 17<br>選手データ トーナメント  | /ロボウラー専用ページ   「<br>インストラクター      | ∾ ☆ ᠿ<br>ばアウト [→<br>トピックス |
|----------------------------------------------|------------------------------------------------------|------------------------------------|----------------------------------|---------------------------|
|                                              | ライセンスNO.<br>2000<br>所属<br>プロ入り                       | 氏名<br>テスト太郎<br>Fストタロウ<br>Taro Test | 地区           用品契約           優勝回数 |                           |
| 2020/02/03 第59回男子・53<br>2020/01/01 JPBAシーズント | 会員向け<br>回女子ブロボウラー資格取得テスト 受撃<br>ライアル2020 ウィンターシリーズ大会到 | Information<br>要項<br><sup>要項</sup> |                                  | <u>^</u>                  |

ログインが完了しました。

# ログアウト方法

6 / 21

# 『マイページ』 からログアウトする 画面右上のログアウトボタンをクリックします。

| ← → C 🔒 jpba | 1.jp/mypage/         |                               |                    |                                                                            |                    | • ☆ 🛛             |
|--------------|----------------------|-------------------------------|--------------------|----------------------------------------------------------------------------|--------------------|-------------------|
|              | ррра<br>номе > 744-3 | テストカ<br>PBAIEついて スケジュール<br>マイ | は郎さんログイン中<br>選手データ | <ul> <li>「更新配置」 「プロボウラー専用</li> <li>トーナメント インスト</li> <li>クリックします</li> </ul> | м-эт <u>р</u> ớ7ф1 | <b>[→</b><br>≟ックス |
|              |                      | ライセンスNo.                      |                    | 氏名                                                                         | 地区                 |                   |
|              |                      | 2000                          | テン                 | スト太郎<br>Fストタロウ<br>Taro Test                                                |                    |                   |
|              |                      | 所属                            |                    | 用品契約                                                                       |                    |                   |
|              |                      |                               |                    |                                                                            |                    |                   |
|              |                      | プロ入り                          |                    | 優勝回数                                                                       |                    |                   |
|              |                      |                               |                    |                                                                            |                    |                   |
|              |                      |                               |                    |                                                                            |                    |                   |

トップページに戻ったらログアウトしている状態です。

※画面上に『〇〇さんログイン中』と表示されていないのを確認して下さい。(下記参照)

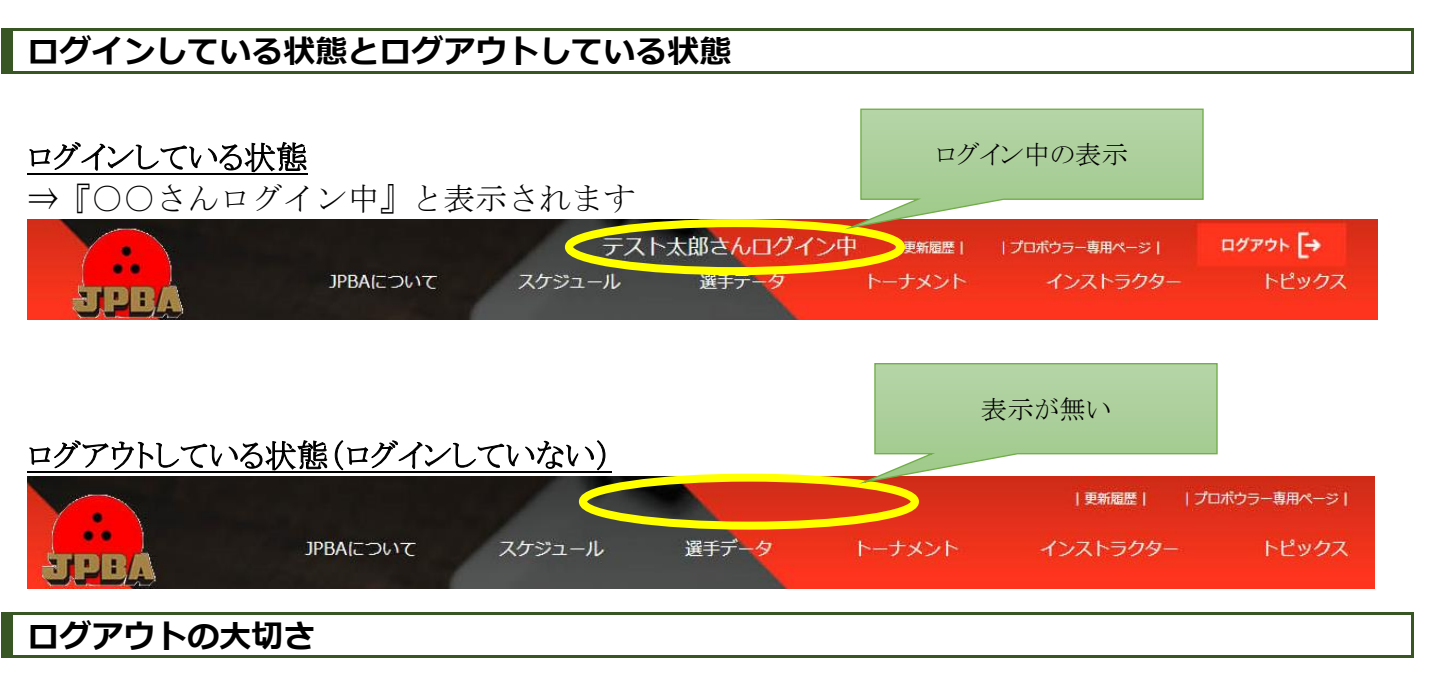

<u>マイページでは皆様のパーソナル情報が保管されている為、マイページでの作業が終わった際にはログアウトを必ず行って下さい</u>。

セキュリティ上、一定時間操作を行わない場合は自動的にログアウトされますが、ご自分のパソコンで無い場合など、少しの時間で第三者が操作する等のリスクがありますので習慣づけてログアウトするようにして下さい。

# メールアドレスを登録する (仮パスワードを変更する)

ここでは『マイページ』の機能を使用するためにプロ協会からの通知、情報の変更、パスワードの設定な どを行う為に必要なメールアドレスを登録の説明を致します。 ※メールアドレスを一度登録した後に変更する場合は ⇒<u>メールアドレスを変更する</u> ※登録後に仮パスワードを変更する場合は⇒<u>パスワードを変更する</u>

# 『マイページ』にログインする

※『マイページ』へのアクセス方法は ⇒ログイン方法をご参照下さい。

### 『次へ』をクリックします。

|              | 71            | ページ                  |                             |           |  |
|--------------|---------------|----------------------|-----------------------------|-----------|--|
| HOME > マイページ |               |                      |                             |           |  |
|              | ライセンスNo.      |                      | 氏名                          | 地区        |  |
|              | 2000          | テン                   | スト太郎<br>Fストタロウ<br>Taro Test |           |  |
|              | 所属            |                      | 用品契約                        |           |  |
|              |               |                      |                             |           |  |
|              | プロ入り          |                      | 優勝回数                        |           |  |
|              |               |                      | 『次へ                         | 』をクリックします |  |
|              | メールアドレスの登録、仮パ | ペクタードの変更を行って<br>次へ > | ください。                       |           |  |

メールアドレスの登録(既に登録がある場合はメールアドレスが正しいか確認して下さい) 新しいパスワードを入力して『変更内容の確認』をクリックして下さい。

| > <i>プ</i> ロフィール変更                           | (            | メールアト<br>既に入っている場合 | レスを入れ<br>は間違い | れる<br>が無いか確認 |
|----------------------------------------------|--------------|--------------------|---------------|--------------|
| パーソナ                                         | し情報変更        |                    |               | I            |
| メールアドレスを設定してください。<br>メールアドレス                 |              |                    | パスワー          | ードを入れる       |
| 新パスワードは下欄に入力してください。(半角英数 6 文字以上 12 文字以内) (入力 | がない場合は変更レキャー |                    |               |              |
| バスワード (再入力)                                  |              | [                  | 変更内容          | の確認』         |
|                                              |              |                    | をクリック         | します          |

### 内容を確認して『変更する』をクリックします。 ※パスワードは『\*\*\*\*\*\*』で実際には表示されません。

\*\*\*\*\*

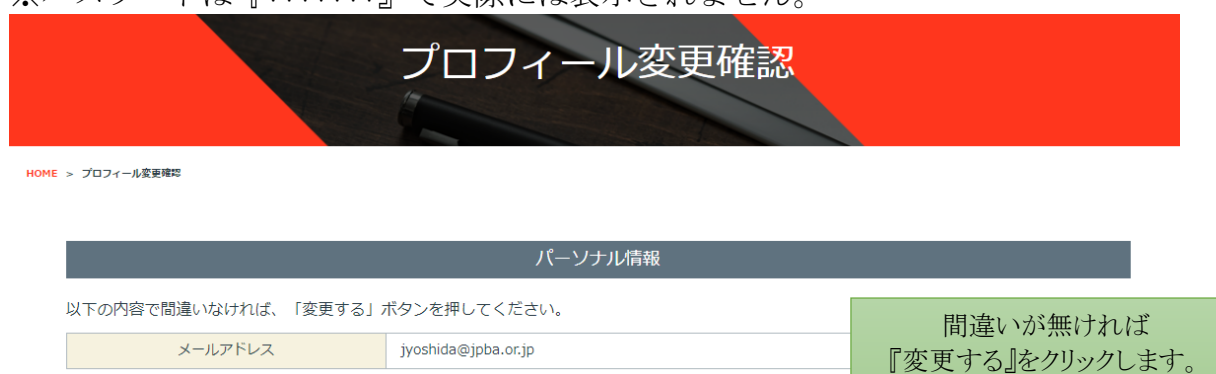

| プロフィ | ール変更手続き画面が表示されます。 |  |
|------|-------------------|--|

パスワード

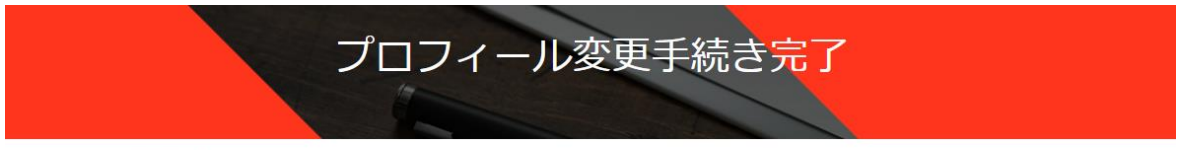

変更する

HOME > プロフィール変更手続き完了

プロフィールの変更手続きが完了しました。 事務局にて変更箇所を確認後、更新・登録しますのでしばらくお待ちください。

💄 マイページへ戻る

## 『マイページへ戻る』をクリックしてマイページの画面に戻って下さい。

| > マイページ |                 |                                         |    |
|---------|-----------------|-----------------------------------------|----|
|         | ライセンスNo.        | 氏 名                                     | 地区 |
|         | 2000            | テスト太郎<br><sub>テストタロウ</sub><br>Taro Test | 海外 |
|         | 所属              | 用品                                      | 足約 |
|         | プロ入り            | 便利的                                     | 回数 |
|         | <b>今日向け Inf</b> | armation                                |    |

上記の画面が表示されます。以上でメールアドレス登録完了です。 ※「会員向け Information」が表示されていれば設定完了です。

# パスワードを変更する

ここではパスワード変更することが出来ます。

# 『マイページ』にアクセスする

※『マイページ』へのアクセス方法は ⇒ログイン方法をご参照下さい。

# マイページの『パーソナル情報』の下の部分の『変更する』をクリックします。

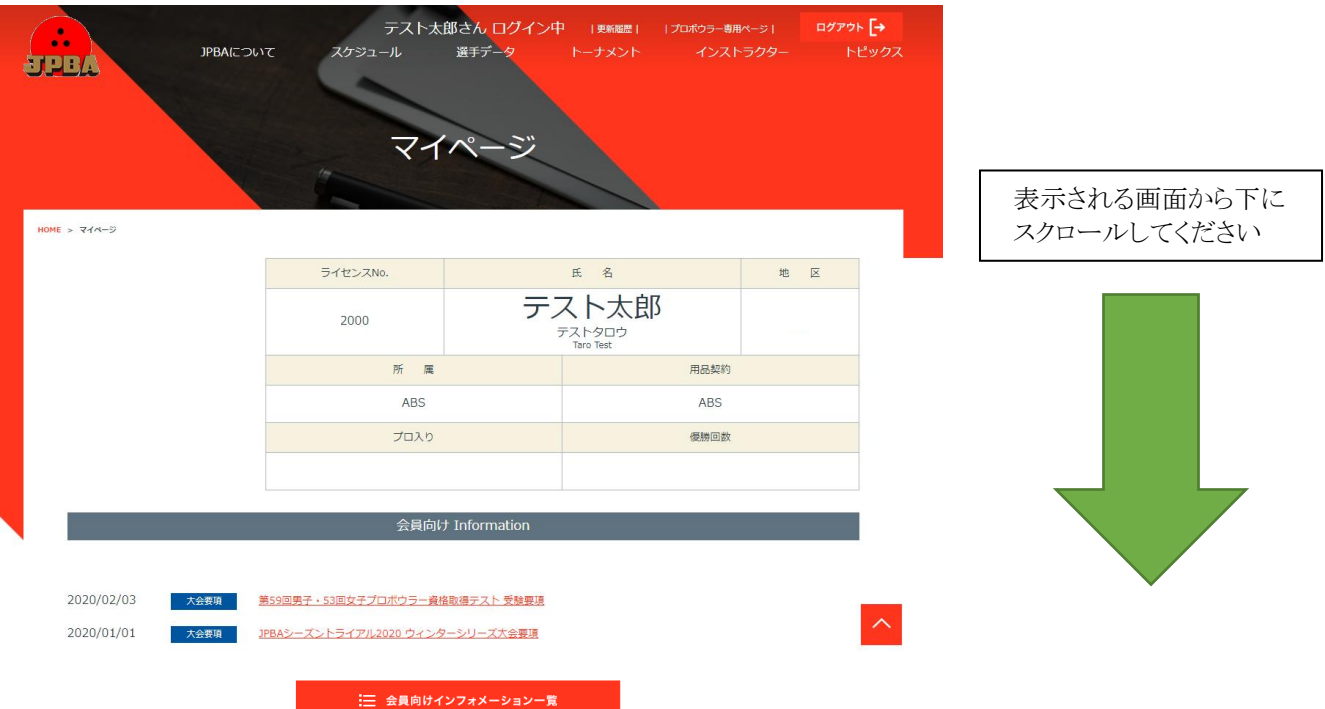

|             |    | パーソナル情報 |     |     |            |
|-------------|----|---------|-----|-----|------------|
|             |    |         |     |     |            |
| 生年月日        | 性別 | 血液型     | 出身地 | 利き腕 |            |
|             |    |         |     |     |            |
| 公開情報        |    |         |     |     |            |
|             | ⊤  |         |     |     |            |
| パンランプ語      |    |         |     |     |            |
| 他スポーツ歴      |    |         |     |     |            |
| 今シーズン目標     |    |         |     |     |            |
| 師匠・コーチ      |    |         |     |     |            |
| セールスポイント    |    |         |     |     |            |
| その他自由入力欄    |    |         |     |     |            |
| フェイスブック     |    |         |     |     |            |
| ツイッター       |    |         |     |     |            |
| インスタグラム     |    |         |     |     |            |
| ランクシーカー     |    |         |     | 『変更 | する』クリックします |
| 100公園ドリラー姿体 | 有  |         |     |     |            |

## プロフィール変更画面が表示されます。

『パスワード』欄の『パスワードの変更はこちら』をクリックします。

| HOME | > | プロフィール変更 |
|------|---|----------|

| ライセンスNo. |  | 氏名   | 地区 |  |
|----------|--|------|----|--|
| 2000     |  |      | 海外 |  |
| 所属       |  | 用品契約 |    |  |
| ABS      |  | ABS  |    |  |
| プロ入り     |  | 優勝回数 |    |  |
|          |  |      |    |  |

### パーソナル情報変更

#### 非公開情報

|                | 〒 105-0023 半角数字ハイフォン付    |         |  |
|----------------|--------------------------|---------|--|
| 送付先住所<br>(非公開) | 都道府県から入力                 |         |  |
|                | 建物名等                     |         |  |
| 連絡先(TEL)       | 03-6436-0310 半角数字八イフォン付  |         |  |
| (非公開)          |                          |         |  |
| 連絡先(携帯)        | 080 0000 0000 半角粉ウリイフォンは | クリックします |  |
| (非公開)          | 000-0000 中国数子パーフォン国      |         |  |
| FAX            |                          |         |  |
| (非公開)          | 03-3454-6140 半角数字ハイノオン付  |         |  |
| メールアドレス (必須)   |                          |         |  |
| (非八明)          | jyoshida@jpba.or.jp      |         |  |
| (升山田)          |                          |         |  |
| ハスリート          | パスワードの変更はこちら             |         |  |
| (非公開)          |                          |         |  |

# パスワード変更画面が表示されます。 登録したメールアドレスを入力して ⇒『次へ >』をクリックします。

| ← → C                                  |                                |                                                       |                                | ☆ <b>e</b>                         |
|----------------------------------------|--------------------------------|-------------------------------------------------------|--------------------------------|------------------------------------|
| SPBA                                   | ボウリングの魅力 選手データ 大会 会員パ          | <sup>備モ カレンター</sup><br>スワード再設                         | > ポラリング組合につい<br>インフォメーション<br>定 | ( > お問い合わせ<br>プロポウラー →]<br>ログイン →] |
| HOME > 個/(20-FAR)<br>登録したメールアド1<br>を入力 | *<br>/ス<br>パスワー                | ・ドリマインダ                                               | _                              |                                    |
|                                        | バスワー<br>ご登録のメールアドレスを入力<br>確認メー | ドをお忘れの場合<br>」し「次へ」をクリックしてください。<br>ルを送信します。<br>ルアドレス ー |                                |                                    |
|                                        |                                | <u> 次へ 〉 </u>                                         | Ŋ                              | リックします                             |

『※入力エラーがあります』と表された場合は、メールアドレスが正しいか確認して下さい。

下記の画面が表示されたら、ここでの設定は完了です。

パスワードリマインダ

ご登録メールアドレスへ パスワード再設定ページへのURLを送信しました。 URLをクリックし、 パスワード変更画面から、パスワードを変更してください。

登録したメールアドレスに『JPBA 会員パスワード再設定通知メール』が届きますので確認して下さい。

メールの再設定 URL をクリックします。 ※クリックできない場合は URL をコピーして貼り付けて下さい。

| <ul> <li>会 返信 (♀ 全員に返信 ♀) 転送</li> <li>2020/03/25 (水) 13:27</li> <li>JPBA会員パスワード再設定通知メール</li> <li>宛先</li> </ul>                                                                                         | ,       |
|----------------------------------------------------------------------------------------------------|---------|
| <テスト太郎> 様<br>ID: <m0002000><br/>&lt;テスト太郎&gt; 様のアカウントについて、バスワードの再設定が要求されました。<br/>バスワードをリセットするには、次の操作を行ってください。</m0002000>                                                                               | クリックします |
| <ol> <li>1. 下記のURL(こアクセスします。<br/>https://www.ipba1.ip/mvpage/pw.change.html?cred=f82822a445745a8b7e7f2820a084d6ee<br/>※有効期限 2020/03/25 15:19 まで</li> <li>2. 新し、バスワードを入力し、「バスワード変更」ボタンを押します。</li> </ol> |         |
| <ol> <li>1パスワードを再設定しました」というメッセージが表示されれば変更完了です。</li> <li>会員ログイン画面よりログインして下さい。</li> <li>※もし間違えた操作をされてこのメールを受け取られている場合はこのメールは破棄してください。</li> <li>パスワードの変更をリクエストしていない場合は、事務局へご連絡下さい。</li> </ol>             |         |

※メールが届かない場合:

- 迷惑メールフォルダに自動的に振り分けられている場合
  - ▶ 迷惑メールのフォルダをご確認下さい。
- メールアドレスを変更している・登録メールアドレスに誤りがある場合
  - ▶ マイページからメールアドレスが正しく入力されているか確認して下さい。

◆ メールアドレスが間違っていた場合 ⇒メールアドレスを変更する(p)から変更して下さい

- パソコンメール、フリーメールの場合
  - メールソフト、フリーメールサービス、インターネットプロバイダのフィルタリング設定を確認してください。 また、異なるフォルダや迷惑メールフォルダに振り分けられている可能性も考えられます。
- ケータイキャリアのメールアドレスをご登録されている場合
  - ▶ 「jpba1.jp」ドメインからのメール受信を許可してください。

◆ 詳しい設定方法は別紙『ケータイキャリアからのドメイン受信設定』をご参照下さい。

パスワード再設定ページが表示されます。

新しいパスワードを入力して下さい。

入力後『パスワード変更』をクリックします。

### JPBA 選手ページ操作マニュアル

| トレンジャンシーン おりつくの知<br>かりつくの知<br>かりつくの知<br>から、<br>のアクト<br>・<br>・<br>・<br>・<br>・<br>・<br>・<br>・<br>・<br>・<br>・<br>・<br>・ | ← → C 🔒 jpba1.jp/mypage/pw_cha        | nge.html?cred=f82822a445745a8b7e7f2 | 2820a084d6ee                                                                                  |                                                  | 07 | ☆ ( |
|----------------------------------------------------------------------------------------------------|---------------------------------------|-------------------------------------|-----------------------------------------------------------------------------------------------|--------------------------------------------------|----|-----|
| HOME > 金銀/スワード再設定<br>新しいパペスワード<br>新しく設定するバスワードを入力し、<br>バスワード変更」ボタンを押してください。                                          | SPBA                                  | ボウリングの魅力<br>JPB 選手デー                | -9 <sup>大会輛</sup> <sup>カレンダー</sup><br>会員パスワード再設                                               | > ポラリング協会について> お問いるわせ<br>インフォメーション ログアウト [→<br>1 |    |     |
| 材Tしい ソイスソート<br>新しく設定するパスワードを入力し、<br>「パスワード変更」 ホタンを押してください。                                                           | HOME > 会員バスワード再回<br>立工1 1 1 1 1 2 2 4 | 217 19                              | パスワード変更                                                                                       |                                                  |    |     |
| を用できる文字はアルファベット(a~z、A~Z)、数字(0~9)です。<br>英字と数字を組み合わせた                                                                  |                                       | や田できる;                              | 新しく設定するパスワードを入力し、<br>「パスワード変更」ボタンを押してください。<br>文字はアルファベット (a~z、A~Z)、数字(0~9) です<br>英字と数字を組み合わせた | ř.                                               |    |     |
| 確認のため冉人力<br><u> </u>                                                                                                 | 確認のため再入力                              |                                     | <ul> <li>&lt;12文字までを設定してください。 <li>新パスワード</li> <li>新パスワード再入力</li> </li></ul> パスワード変更           | クリックします                                          |    |     |

※新しいパスワードと再入力したパスワードが一致しない場合はエラーが出ますので、再度パスワードを入力して下さい。

会員パスワード変更完了ページが表示されます。 『プロボウラー専用ページへ』をクリックしてログインを行って下さい。

| ← → C 🔒 jpba1.jp/mypage/pw_finis | sh.html                                    | • 🕁 🕒                                               |
|----------------------------------|--------------------------------------------|-----------------------------------------------------|
|                                  | ボウリングの魅力 」アB 道手データ 大会情報 カレンダー<br>会員パスワード変更 | > ボウリング協会について > お問い合わせ<br>インフォメーション ログアウト [→<br>空完了 |
|                                  | パスワードを再設定しました。                             |                                                     |
|                                  | ログイン画面へ                                    | クリックします                                             |
|                                  |                                            |                                                     |

パスワード変更設定の完了です。

# パスワードを忘れた場合

ここではパスワードを忘れた場合に、パスワードを再設定することが出来ます。 ※登録してあるメールアドレスが必要です。登録してあるメールアドレスが分からない場合は JPBA 事務局へご連絡下さい(03-6436-0310)

# 『プロボウラー専用ページ』にアクセスする

画面右上の『プロボウラー専用ページ』をクリックして下さい。

(注:トップページの内容は実際の画像と異なる場合があります。『プロボウラー専用ページ』の位置は変わりません)

| $\leftrightarrow$ $\rightarrow$ $\mathbf{C}$ $\cong$ jpba1.jp |          |                                          |       |                               |                                                    | * 6 | Э |
|---------------------------------------------------------------|----------|------------------------------------------|-------|-------------------------------|----------------------------------------------------|-----|---|
| JPBA                                                          | JPBAについて | スケジュール                                   | 選手データ | トーナメント                        | 更新範歴  <mark> プロボウラー専用ページ </mark><br>インストラクター トピックス |     |   |
|                                                               |          | 太九イみ                                     |       | Ô                             | クリックします                                            |     |   |
|                                                               | 第4<br>ポ  | 開催延期のお知らせ<br>1回 関西オーブン (女・<br>ウリングトーナメント | FJ    | RAND CILAMPIONSHIP<br>BOWLING |                                                    |     |   |

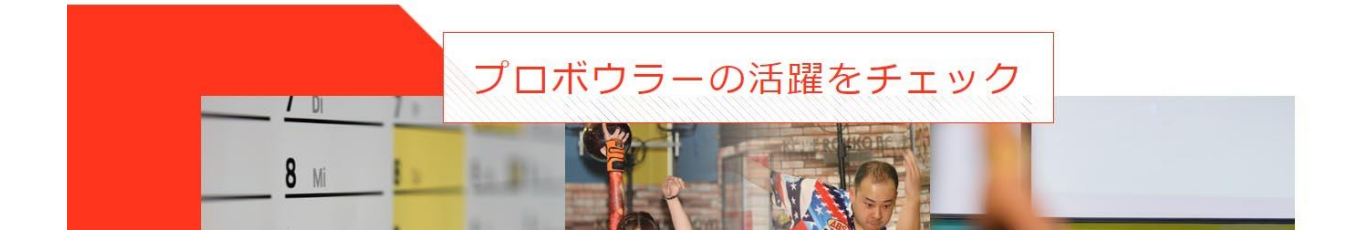

## ログイン画面が表示されます。

| $\  \   \leftarrow \  \   \rightarrow \  \   G$ | jpba1.jp/mypage/login.html?ree | direct=%2Fmypage%2F |        |                          |          |            | <b>0</b> 7 ☆ | e |
|-------------------------------------------------|--------------------------------|---------------------|--------|--------------------------|----------|------------|--------------|---|
|                                                 |                                |                     |        |                          | 更新履歴   プ | ロボウラー専用ページ |              |   |
|                                                 | <b>JPBA</b>                    | JPBAEONT            | スケジュール | 選手データ                    | インストラクター | トピックス      |              |   |
|                                                 |                                |                     |        |                          |          |            |              |   |
|                                                 |                                |                     | 会員[    | コグイン                     |          |            |              |   |
|                                                 |                                | 1                   |        |                          |          |            |              |   |
|                                                 | HOME > 会員ログイン                  |                     |        |                          |          |            |              |   |
|                                                 |                                |                     |        | コグイン                     |          |            |              |   |
|                                                 |                                |                     |        |                          |          |            |              |   |
|                                                 |                                |                     |        | טוע רעינ                 |          |            |              |   |
|                                                 |                                |                     | 1      | にフード                     | クリッ      | クします       |              |   |
|                                                 |                                |                     |        | <i>ガ</i> イン →]           |          |            |              |   |
|                                                 |                                |                     | パスワート  | 「をお忘れですか?                |          |            |              |   |
|                                                 |                                |                     |        | <u>0.020001 x 2 11 2</u> |          |            |              |   |

『パスワードをお忘れですか?』をクリックします。 パスワード変更画面が表示されます。

# 登録したメールアドレスを入力して ⇒ 『次へ >』をクリックします。

| ← → C 🔒 jpba1.jp/mypage/pw.html           |                          |                                                         |                                | \$ E                                   |
|-------------------------------------------|--------------------------|---------------------------------------------------------|--------------------------------|----------------------------------------|
| JPBA                                      | ポウリングの魅力 選手データ<br>▲<br>エ | 大会構 カレンター<br>会員パスワード再調                                  | > #>905/992<br>インフォメーション<br>役定 | &cついて > お問いぬわせ<br>プロボウラー →]<br>ログイン →] |
| HOME > â∄/(スワード用設定)<br>登録したメールアドレ.<br>を入力 | 2                        | パスワードリマインダ                                              |                                |                                        |
|                                           | ご登録のメール                  | バスワードをお忘れの場合<br>ルアドレスを入力し「次へ」をクリックしてくださ<br>確認メールを送信します。 | <u>۲</u> ۰۰                    |                                        |
|                                           |                          | - x-1/17622 -                                           |                                | クリックします                                |
|                                           |                          |                                                         |                                |                                        |

『※入力エラーがあります』と表された場合は、メールアドレスが正しいか確認して下さい。 下記の画面が表示されたら、ここでの設定は完了です。

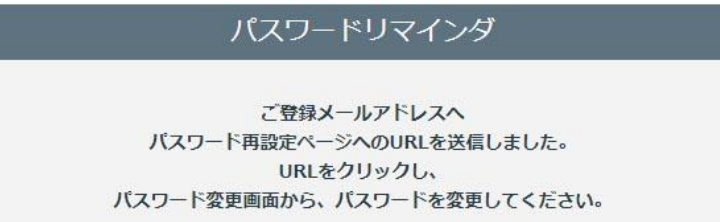

登録したメールアドレスに『JPBA 会員パスワード再設定通知メール』が届きますので確認して下さい。

# メールの再設定 URL をクリックします。 ※クリックできない場合は URL をコピーして貼り付けて下さい。

| <ul> <li>♀ 返信 ◎ 全員に返信 ◎ 転送</li> <li>2020/03/25 (水) 13:27</li> <li>JPBA会員パスワード再設定通知メール</li> <li><sup>宛先</sup></li> </ul>             | ,       |
|----------------------------------------------------------------------------------------------------|---------|
| <テスト太郎> 様<br>ID: <m0002000></m0002000>                                                                                              |         |
| <テスト太郎〉様のアカウントについて、バスワードの再設定が要求されました。<br>バスワードをリセットするには、次の操作を行ってください。                                                               | クリックします |
| 1. 下記のURLにアクセスします。<br>https://www.jpba1.ip/mvpage/pw_change.html?cred=f82822a445745a8b7e7f2820a084d6ee<br>※有効期限 2020/03/25 15:19 まで |         |
| 2. 新しいバスワードを入力し、「バスワード変更」ボタンを押します。                                                                                                  |         |
| 3. 「バスワードを再設定しました」というメッセージが表示されれば変更完了です。<br>会員ログイン画面よりログインして下さい。                                                                    |         |
| ※ もし間違えた操作をされてこのメールを受け取られている場合はこのメールは破棄してください。<br>バスワードの変更をリクエストしていない場合は、事務局へご連絡下さい。                                                |         |

※メールが届かない場合:

- 迷惑メールフォルダに自動的に振り分けられている場合
  - ▶ 迷惑メールのフォルダをご確認下さい。
- メールアドレスを変更している・登録メールアドレスに誤りがある場合
  - ▶ マイページからメールアドレスが正しく入力されているか確認して下さい。

◆ メールアドレスが間違っていた場合 ⇒<u>メールアドレスを変更する</u>から変更して下さい

- パソコンメール、フリーメールの場合
  - メールソフト、フリーメールサービス、インターネットプロバイダのフィルタリング設定を確認してください。 また、異なるフォルダや迷惑メールフォルダに振り分けられている可能性も考えられます。
- ケータイキャリアのメールアドレスをご登録されている場合
  - ▶「jpba1.jp」ドメインからのメール受信を許可してください。
     ◆ 詳しい設定方法は別紙『ケータイキャリアからのドメイン受信設定』をご参照下さい。

パスワード再設定ページが表示されます。

新しいパスワードを入力して下さい。

入力後『パスワード変更』をクリックします。

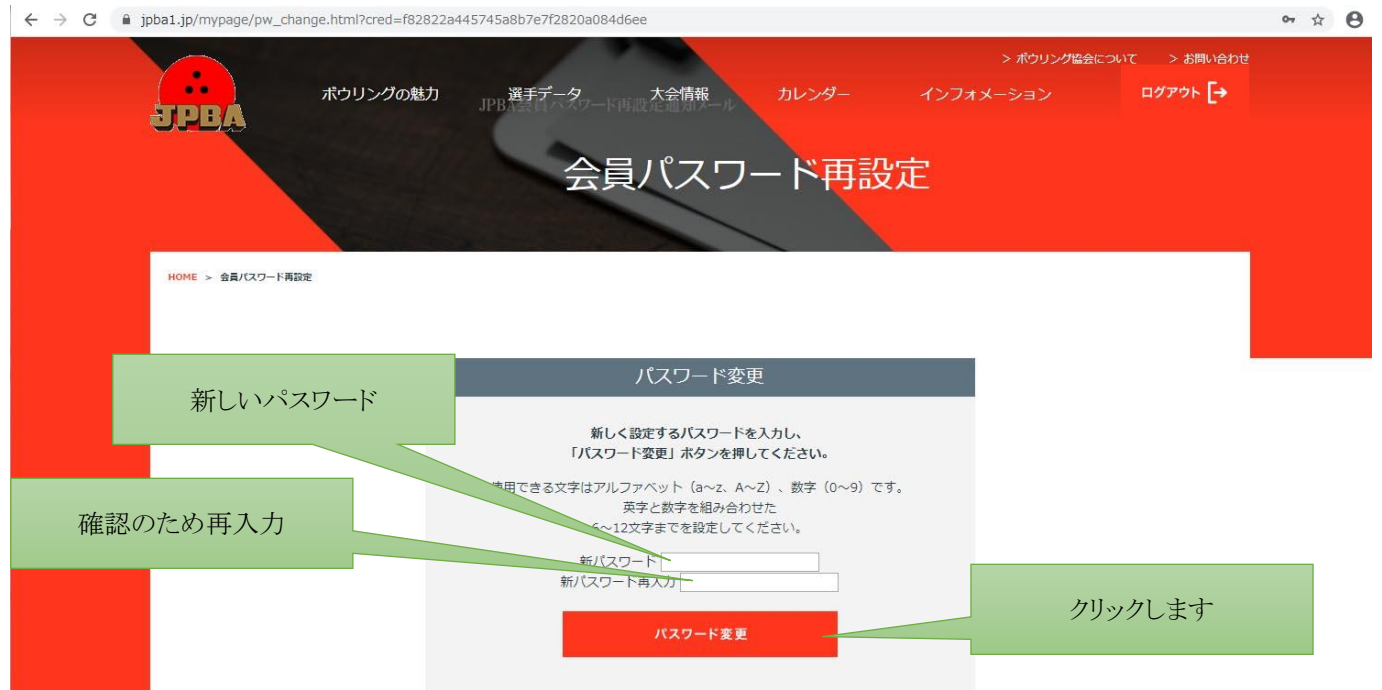

※新しいパスワードと再入力したパスワードが一致しない場合はエラーが出ますので、再度パスワードを入力して下さい。

会員パスワード変更完了ページが表示されます。 『プロボウラー専用ページへ』をクリックしてログインを行って下さい。

| ← → C 🔒 jpba1.jp/mypage/pw_finish.html |                  |                        | <b>0</b> 7 Å | 0 |
|----------------------------------------|------------------|------------------------|--------------|---|
|                                        |                  | > ボウリング協会について > お問い合わせ |              |   |
| ポウリングの魅力                               | 選手データ 大会情報 カレンダー | インフォメーション ログアウト [+     |              |   |
| <b>D.PDA</b>                           |                  |                        |              |   |
|                                        | 会員パスワード変更        | 完了                     |              |   |
| 15535                                  |                  |                        |              |   |
|                                        |                  | ×                      |              |   |
| HOME > 会員パスワード再設定                      |                  |                        |              |   |
|                                        |                  |                        |              |   |
|                                        | パスワードを再設定しました。   | _                      |              |   |
|                                        |                  |                        |              |   |
|                                        | ログイン画面へ          | クリックします                |              |   |
|                                        |                  |                        |              |   |
|                                        |                  |                        |              |   |
|                                        |                  |                        |              |   |
|                                        |                  |                        |              |   |

パスワード変更設定の完了です。

# 『選手情報』の変更・追加 (変更・追加申請を行います)

ここでは現在登録されている会員の情報を閲覧できます。 今までに登録されている情報の他にも<u>新しい情報</u>の入力も可能です。

# 会員情報の確認

マイページにアクセスする。

※『マイページ』へのアクセス方法は →<u>ログイン方法</u>をご参照下さい。

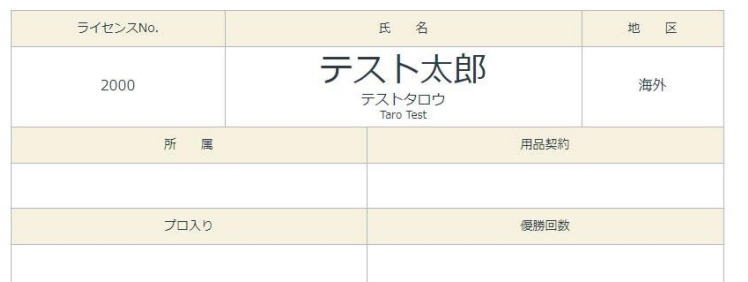

| パーソナル情報                           |                             |     |          |         | スポンサーA      | JPBA           |
|-----------------------------------|-----------------------------|-----|----------|---------|-------------|----------------|
|                                   |                             |     |          |         | スポンサーA URL  | www.jpba.or.jp |
| 生年月日                              | 性別                          | 血液型 | 出身地      | 利さ脱     | スポンサーB      |                |
|                                   |                             |     |          |         | スポンサーB URL  |                |
|                                   |                             |     |          |         | スポンサーC      |                |
| <b>升公開情報</b>                      |                             |     |          |         | スポンサーC URL  |                |
|                                   | 7                           |     |          |         | 出身校         |                |
| 送付先住所                             |                             |     |          |         | 趣味,特技       |                |
|                                   |                             |     |          |         | ボウリング歴      |                |
| 連絡先(TEL)                          |                             |     |          |         | 他スポーツ歴      |                |
| 遺絡先 (携帯)                          |                             |     |          |         | ウシーズン目標     |                |
| FAX                               |                             |     |          |         | 師匠・コーチ      |                |
| メールアドレス                           | メールアドレス jyoshida@jpba.or.jp |     | セールスポイント |         |             |                |
| 公開清報                              |                             |     |          |         | その他自由入力欄    |                |
| 所属先                               | ABS                         |     |          |         | フェイスブック     |                |
| 所属先 URL                           |                             |     |          |         | ツイッター       |                |
| 用品契約                              | ABS                         | ABS |          | インスタグラム |             |                |
| 地区                                | 海外                          | 海外  |          | ランクシーカー |             |                |
| 公開情報(データがある場合)                    |                             |     |          |         | JBC公認ドリラー資格 | 有              |
| スポンサーA                            | JPBA                        |     |          |         |             |                |
| スポンサーA URL                        | www.jpba.or.                | jp  |          |         |             | 変更する           |
| スポンサーB                            |                             |     |          |         |             |                |
| スポンサーB URL                        |                             |     |          |         |             | ライセンス情報        |
| スポンサーロ                            |                             |     |          |         |             |                |
| XIX:9-C URL         XIC:001/000   |                             |     |          |         |             |                |
| ※選手情報、『パーソナル情報』、『ライセンス情報』が表示されます。 |                             |     |          |         |             |                |

## 会員情報の変更・追加

『マイページ』で表示されている情報の変更・追加を行う場合は、画面の『変更する』をクリックします。 ※項目によっては変更できない情報もあります。

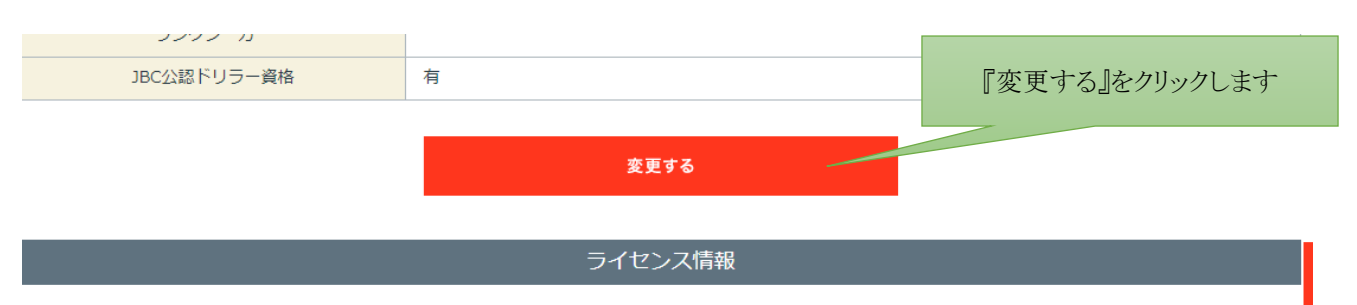

### プロフィール変更画面が表示されます。

| プロフィール変更 |  |
|----------|--|
|          |  |

HOME > プロフィール変更

| ライセンスNo. |  | 氏名   | 地区                                      |  |    |
|----------|--|------|-----------------------------------------|--|----|
| 2000     |  |      | テスト太郎<br><sub>テストタロウ</sub><br>Taro Test |  | 海外 |
| 所属       |  | 用品契約 |                                         |  |    |
| ABS      |  | ABS  |                                         |  |    |
| プロ入り     |  | 優勝回数 |                                         |  |    |
|          |  |      |                                         |  |    |

非公開情報

|                   | 〒 105-0023 半角数字八イフォン付    |   |
|-------------------|--------------------------|---|
| 送付先住所<br>(非公開)    | 都道府県から入力                 |   |
|                   | 建物名等                     |   |
| 連絡先(TEL)<br>(非公開) | 03-6436-0310 半角数字ハイフォン付  |   |
| 連絡先(携帯)<br>(非公開)  | 080-0000-0000 半角数字八イフォン付 | ^ |
| FAX<br>(非公開)      | 03-3454-6140 半角数字ハイフォン付  |   |

パーソナル情報変更

ここでは変更する項目・追加する項目を入力します。

※現在登録してある項目は既に埋まっていますので、変更する場合は直接変更して下さい。

\_\_\_\_\_\_

変更項目は『非公開情報』『公開情報』『任意公開情報 A』『任意公開情報 B』に分かれています。 パスワードの変更は<u>パスワードを変更する</u>をご参照下さい。

又、ここで表示されていない項目は変更できませんので、表示項目以外の変更を必要とする場合は JPBA 事務局へご連絡下さい(03-6436-0310)

\_\_\_\_\_

# 変更・追加する項目を入力し、『変更内容の確認』をクリックします。 ※変更しない場合は『変更しないでマイページへ戻る』をクリックします。

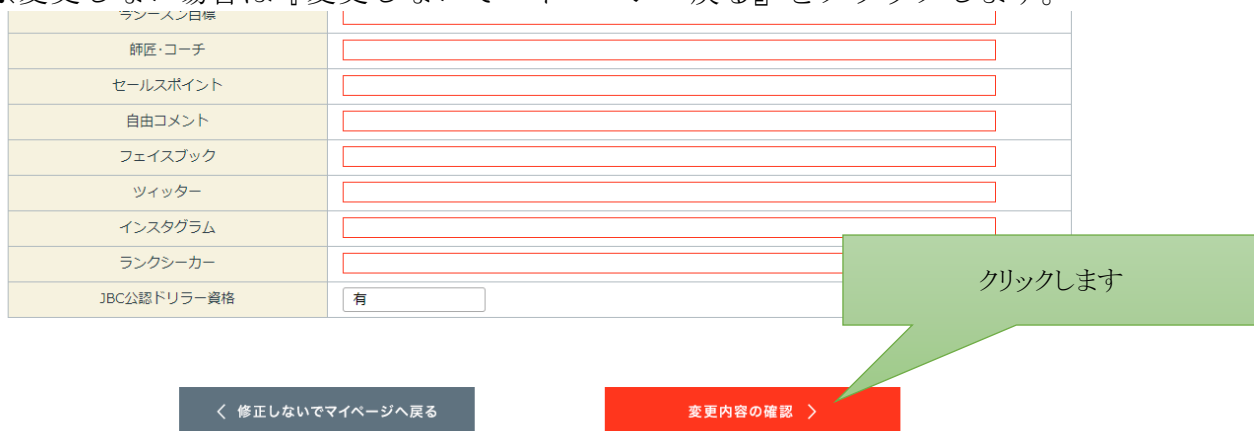

## プロフィール変更確認ページが表示されます。

内容を全て確認し、間違いが無ければ画面下の『変更する』をクリックして下さい。

| プロフィール変更確認 |  |
|------------|--|
|            |  |

HOME > プロフィール変更確認

| ライセンスNo. |    | 氏名                                     | 地区 |
|----------|----|----------------------------------------|----|
| 2000     | テン | スト太郎<br><sup>Fストタロウ</sup><br>Taro Test | 海外 |
| 所属       |    | 用品契約                                   |    |
| ABS      |    | ABS                                    |    |
| プロ入り     |    | 優勝回数                                   |    |
|          |    |                                        |    |
|          |    |                                        |    |

パーソナル情報

以下の内容で間違いなければ、「変更する」ボタンを押してください。

#### 非公開情報

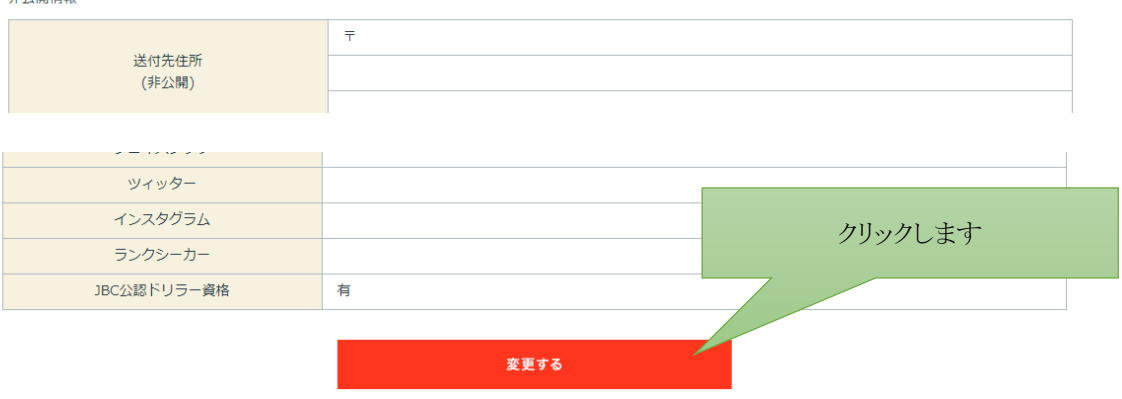

プロフィール変更手続き完了 画面が表示されます。 『マイページへ戻る』をクリックして下さい。

|                      | プロフィール変更手続き完立                                              | 7       |
|----------------------|------------------------------------------------------------|---------|
| HOME > プロフィール変更手続き完了 | プロフィールの変更手続きが完了しました。<br>事務局にて変更箇所を確認後、更新・登録しますのでしばらくお待ちくだる | さい。     |
|                      |                                                            | クリックします |
|                      | 💄 マイページへ戻る                                                 |         |

マイページのパーソナル情報で『(登録データ変更申請中)』が表示されている状態では、マイページから閲覧した際は情報が変更されていますが、ホームページの選手データ(一般の誰でも見られる情報) は変更前の状態になっています。

|      | パーソナ | ル情報 (登録データ変) | 更申請中) |     |
|------|------|--------------|-------|-----|
|      |      |              |       |     |
| 生年月日 | 性別   | 血液型          | 出身地   | 利き腕 |
|      |      |              |       |     |
|      |      |              |       |     |

変更申請は JPBA 事務局が変更内容を確認した後更新されますので変更完了まで時間を要する場合が ございます。予めご了承下さい。

ご不明な点等は JPBA 事務局へご連絡下さい(03-6436-0310)

# 『マイページ』で出来る事 ※6月1日現在

6月1日現在、マイページの機能です

### 会員情報の確認

マイページ内で会員の各種情報を閲覧できます。

- (ア)ライセンスナンバー、氏名、生年月日などのパーソナル情報
- (イ)所属、用品契約、プロ入りなどの選手情報
- (ウ) Twitter、Facebook 等の SNS 関連情報
- (エ)インストラクターライセンス等の資格情報
- (オ)大会成績等の記録情報

### 会員情報の変更

マイページ内で閲覧できる会員情報の変更

※一部変更できない情報もございます。その他の会員情報も変更や変更申請がマイページより可能となります。6月1日現在機能の調整を行っております、随時機能追加を行ってまいります。

# 会員 INFORMATION

# 1. 会員 INFORMATION が確認できます

プロ協会から発信される会員向けの情報が閲覧できます。

← → C 🔒 jpba1.jp/mypage/

| ME > 714-5         | ~1~                       |                                         |    |
|--------------------|---------------------------|-----------------------------------------|----|
|                    | ライセンスNo.                  | 氏名                                      | 地区 |
|                    | 2000                      | テスト太郎<br><sup>テストタロウ</sup><br>Taro Test | 海外 |
|                    | 所属                        | 用品表                                     | 見約 |
|                    | לעבל                      | 優勝回                                     | 回数 |
|                    |                           |                                         |    |
|                    | 会員向け Info                 | ormation                                |    |
| 2020/02/03 第59回男子  | -・53回女子ブロボウラー資格取得テスト 受験要項 |                                         |    |
| 2020/01/01 JPBAシーフ | マントライアル2020 ウィンターシリーズ大会要項 |                                         |    |
|                    |                           | オメーション一覧                                |    |

or ☆ O

2. 情報が更新された際の通知

(ア)会員向け INFORMATION が更新された際に、必要な項目が登録メールアドレスに送られま す。情報が公開されたことをお知らせするメールですので、見逃しが無くなり、リアルタイムで情報が確認できます。